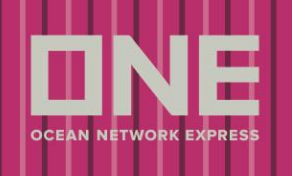

go

go

#### **Delivery Order Request**

This service allows customers to submit a delivery order request for inbound shipments into Indonesia. Multiple B/Ls may be selected and submitted together at once in a single delivery order request. Please follow below steps to submit a delivery order request.

1 Please log into ONE eCommerce site with your user ID and Password.

| SIGN IN (1) |                    |          |             |  |  |  |  |  |  |
|-------------|--------------------|----------|-------------|--|--|--|--|--|--|
|             | User ID            |          |             |  |  |  |  |  |  |
|             | Password           | 1        |             |  |  |  |  |  |  |
| Forgo       | ot user ID / passw | vord?    | Remember me |  |  |  |  |  |  |
|             |                    | REGISTER | SIGN IN     |  |  |  |  |  |  |

Once logged into eCommerce site, click on ② "Inbound" tab. You can use the "Inbound" option on top of

| screen or click on the "Inbound" picture.                                   |                           |                        |                                   |        |                                               |                                                        |                                                       |                                                              |  |  |  |
|-----------------------------------------------------------------------------|---------------------------|------------------------|-----------------------------------|--------|-----------------------------------------------|--------------------------------------------------------|-------------------------------------------------------|--------------------------------------------------------------|--|--|--|
| Home Schedule C                                                             | Outbound                  | Inbound                | Track & Trace                     | Report | Rate & Tariff                                 | e-Subscription                                         | Service Provider                                      |                                                              |  |  |  |
| A                                                                           |                           | eCommer                | rce Applicatio                    | ns     |                                               |                                                        |                                                       |                                                              |  |  |  |
| my ONE 30Days 10Weeks                                                       |                           |                        | Schedule                          |        |                                               |                                                        |                                                       | Inbound 2                                                    |  |  |  |
| Bookings<br>Web Bookings<br>Request (All)<br>- Processing<br>- Booked       | -<br><u>86</u><br>0<br>63 | Find dyna<br>schedules | mic point-to-point<br>and routes. | go     | Submit and n<br>shipping inst<br>and submit V | nanage bookings and<br>ructions, print online B<br>GM. | d Obtain arriva<br>BL's sailings, POI<br>surrender cl | al notices, shipment<br>D terminal details, and B/L<br>neck. |  |  |  |
| Change Requested     Rejected     Cancel Requested     Cancelled     Closed | 0<br>0<br>4<br>19         |                        | Track& Trace                      |        |                                               | Report                                                 |                                                       | Rate & Tariff                                                |  |  |  |
| Other Bookings(All Status)                                                  |                           | Track mult<br>Advanced | tiple shipments in<br>I ways.     |        | Create and v<br>multiple aspe                 | iew Reports which co<br>ects of your business.         | ver View our rat<br>DEM/DET, S                        | es and tariffs for<br>urcharge and Inland.                   |  |  |  |

go

1

0

the

- Offline - EDI

- Portal

go

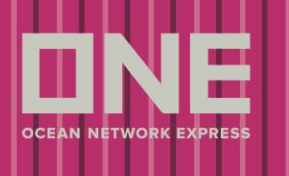

Click on 3 Delivery Order Request under Delivery Order (Indonesia) to be directed to Delivery Order

Request page in eCommerce site. Delivery order request can be submitted with Bill of Lading number.

| Home Schedule O                                                                      | utbound Inbound      | Track & Trace R         | Report Rate & Tariff | e-Subscription | VGM | Service Provider |          |
|--------------------------------------------------------------------------------------|----------------------|-------------------------|----------------------|----------------|-----|------------------|----------|
| Inbound                                                                              | Delivery Ord         | er Request              |                      |                |     |                  |          |
| Inbound Master                                                                       | Delivery Order m     | ay be created for mult  | tiple B/Ls           |                |     |                  |          |
| BL Surrender Check                                                                   | B/L Number           | 4 B/L Nu                | mber                 |                |     |                  |          |
| Arrival Notice                                                                       | Please enter only th | e last 12 characters of | ONE BL number        |                |     |                  | 5 Search |
| Delivery Order<br>(Indonesia)<br>• Delivery Order Request<br>• Delivery Order Status | 3)                   |                         |                      |                |     |                  | ~        |

Input Bill of Lading number (B/L Number) in 4 and then click on 5 to search. Multiple B/L numbers

(up to 10 B/L numbers) may be searched at once. Customer can submit a delivery order request with multiple B/Ls at once.

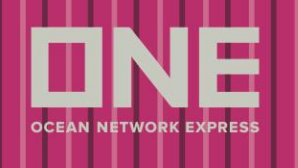

| Home Schedule                 | Out | bound | Inbound          | Track & Trac  | ce Report        | Rate & Tariff       | e-Subscription  | VGM             | Service Provider                    |                     |  |  |
|-------------------------------|-----|-------|------------------|---------------|------------------|---------------------|-----------------|-----------------|-------------------------------------|---------------------|--|--|
| Inbound                       | •   | Del   | ivery Orde       | er Reque      | est              |                     |                 |                 |                                     |                     |  |  |
| nbound Master                 |     | De    | livery Order ma  | y be created  | for multiple B/l | _5                  |                 |                 |                                     |                     |  |  |
| BL Surrender Check            |     | B/    | L Number         |               | TY8AT218930      | 20                  |                 |                 |                                     |                     |  |  |
| Arrival Notice                |     |       |                  |               | 119BA0/038       | 00                  |                 |                 |                                     |                     |  |  |
| Delivery Order<br>(Indonesia) | -   | Pleas | e enter only the | last 12 chara | cters of ONE B   | L number            |                 |                 |                                     | Search<br>Total : 2 |  |  |
| Delivery Order Request        |     |       | B/L Number       |               | Vess             | el                  | Est.Time of A   | rrival          | al Berthing Terminal                |                     |  |  |
| Delivery Order Status         |     |       | TY8AT2189300     | MEMPHIS (     | 0265             |                     | 2020-02-01 0    | 07:00 <u>NP</u> | NPCT1 (NEW PRIOK CONTAINER TERMINAL |                     |  |  |
|                               |     |       | TY9BA0703800     | MEMPHIS C     | 026S             |                     | 2020-02-01 0    | 07:00 <u>NP</u> | CT1 (NEW PRIOK CONT,                | AINER TERMINAL C    |  |  |
|                               |     | 4     |                  |               |                  |                     | _               |                 |                                     | *                   |  |  |
| ◆ E-mail Address              |     |       |                  |               | adonispallas.s   | utanto@one-line.c   | om              |                 |                                     |                     |  |  |
|                               |     | Attac | h supporting do  | cuments of p  | ayment eviden    | ce(i.e., bank trans | fer slip) here. |                 |                                     | Attach File         |  |  |
|                               |     |       |                  |               | At               | tached File Name    |                 |                 |                                     | Action              |  |  |
|                               |     |       |                  |               |                  |                     |                 |                 | Submit                              | Cancel Request      |  |  |

Once B/L number(s) are searched and validated on above screen, please upload and attach supporting

documents of payment evidence (i.e., bank transfer slip) at 6. Multiple files may be attached.

(The attached documents will be included and sent with the web Delivery Order Request to ONE Indonesia upon submission of Delivery Order Request).

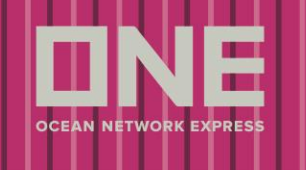

| Home                        | Schedule                                                                                                    | Outbound | Inbound                               | Track & Trace     | Report         | Rate & Tariff    | e-Subscription | VGN   | A Service Prov   | vider          |               |
|-----------------------------|----------------------------------------------------------------------------------------------------|----------|---------------------------------------|-------------------|----------------|------------------|----------------|-------|------------------|----------------|---------------|
| Inbound                     |                                                                                                    | 4 De     | livery Ord                            | ler Reques        | t              |                  |                |       |                  |                |               |
| Inbound Ma                  | ster                                                                                                    | D        | elivery Order m                       | ay be created fo  | r multiple B/L | 5                |                |       |                  |                |               |
| BL Surrende                 | r Check                                                                                                    | E        | 3/L Number                            | ]                 | Y8AT218930     | 0                |                |       |                  |                |               |
| Arrival Notic               | e                                                                                                    | Plea     | ise enter only th                     | e last 12 charact | ers of ONE B   | L number         |                |       |                  |                | Search        |
| Delivery Ord<br>(Indonesia) | ler                                                                                                    | -        | B/L Number Vessel Est.Time of Arrival |                   |                |                  |                | Berti | hing Terminal    | Total : 1      |               |
| Delivery O                  | Order Request                                                                                                    |          | TY8AT2189300 MEMPHIS 0265             |                   |                |                  | 2020-02-01     | 06:00 | NPCT1 (NEW PRIOK | CONTAINER TERM | <u>INAL C</u> |
| Delivery C                  | Irder Status                                                                                                    |          |                                       |                   |                |                  |                |       |                  |                |               |
|                             | E-mail Address     yuni.narulita@one-line.com  Attach supporting documents of payment evidence(i.e., bank transfer slip) here. |          |                                       |                   |                |                  |                |       | tach File        |                |               |
|                             |                                                                                                    |          |                                       |                   | At             | tached File Name | •              |       |                  | Action         |               |
|                             |                                                                                                    |          |                                       |                   |                |                  |                |       | Su               | bmit Cancel    | Request       |
| 🔳 ON                        | E : File l                                                                                                    | Jpload   | - Googl                               | le Chrom          | ne             |                  |                |       |                  | ×              |               |
| ΟN                          | ot sec                                                                                                    | ure      | 10.65.2                               | 25.197            | /econ          | n/CUP_l          | HOM_80         | 52.c  | lo?fncN          | Q              |               |
| File U                      | pload                                                                                                    |          |                                       |                   |                |                  |                |       |                  |                |               |
|                             |                                                                                                    |          |                                       |                   |                |                  |                |       |                  |                |               |

| ile Name |          | Find |
|----------|----------|------|
|          | OK Close |      |
|          |          |      |
|          |          |      |
|          |          |      |
|          |          |      |

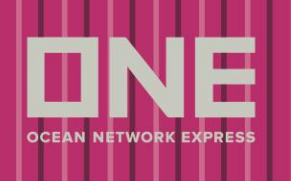

**To submit the delivery order request**, *(***7**) select the row(s) of the B/L number(s) and click [Submit] (8)

button. At the Confirm Message prompt, click [Confirm] (9) and the delivery order request(s) of the

selected B/L(s) will be submitted.

Please note that you can only submit a delivery order request if:

\* the delivery order for the B/L has not been released

\* the delivery order request for the B/L has not been already submitted

\* the delivery order request date is within 1 day prior to vessel's ETA onwards (for example, if vessel's ETA is

2019-01-14 23:00, it will be allowed to submit a delivery order request only from 2019-01-13 00:00 onwards.)

| Home Schedule                                                                        | Outbound Inbound    | Track & Trace Repo          | rt Rate & Tariff | e-Subscription V   | GM Service Provider |           |
|--------------------------------------------------------------------------------------|---------------------|-----------------------------|------------------|--------------------|---------------------|-----------|
| Inbound                                                                              | Delivery Or         | ler Request                 |                  |                    |                     |           |
| Inbound Master                                                                       | Delivery Order r    | nay be created for multiple | B/Ls             |                    |                     |           |
| BL Surrender Check                                                                   | B/L Number          | TY8AT218                    | 300              |                    |                     |           |
| Arrival Notice                                                                       | Please enter only t | he last 12 characters of ON | BL number        |                    |                     | Search    |
| Delivery Order<br>(Indonesia)<br>• Delivery Order Request<br>• Delivery Order Status | B/L Number          | 0 <u>MEMPHIS 0265</u>       | issel            | EstTime of Arrival | Berthing Terminal   | Total : 1 |
|                                                                                      |                     |                             |                  |                    |                     | -         |
|                                                                                      | •                   |                             |                  |                    |                     | •         |

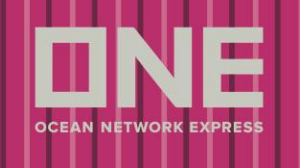

| Home Schedule Ou       | itbound Inbound Trac       | k & Trace Report Rate & T                                                           | ariff e-Subscription VG | GM Service Provider   |  |  |  |  |
|------------------------|----------------------------|-------------------------------------------------------------------------------------|-------------------------|-----------------------|--|--|--|--|
| Inbound                | Delivery Order F           | Request                                                                             |                         |                       |  |  |  |  |
| Inbound Master         | Delivery Order may be      | created for multiple B/Ls                                                           |                         |                       |  |  |  |  |
| BL Surrender Check     | B/L Number                 | TY8AT2189300                                                                        |                         |                       |  |  |  |  |
| Arrival Notice         | Please enter only the last | 12 characters of ONE BL number                                                      |                         | Search                |  |  |  |  |
| Delivery Order -       |                            |                                                                                     |                         | Total : 1             |  |  |  |  |
| (Indonesia)            | B/L Number                 | Vessel                                                                              | Est.Time of Arrival     | Berthing Terminal     |  |  |  |  |
| Delivery Order Request | ▼ TY8AT2189300 M           | EMPHIS 0265                                                                         | 2020-02-01 07:00        |                       |  |  |  |  |
|                        | 4                          | Confirm Message<br>Are you sure you want to request to<br>Delivery Order?<br>Onfirm | K<br>he<br>Cancel       | ~                     |  |  |  |  |
|                        | * E-mail Address           | yuni.narulita@one-line.com                                                          |                         |                       |  |  |  |  |
|                        | Attach supporting docum    | ents of payment evidence(i.e., bank                                                 | transfer slip) here.    | Attach File           |  |  |  |  |
|                        |                            | Attached File I                                                                     | Name                    | Action                |  |  |  |  |
|                        | AP.pdf                     |                                                                                     |                         | Delete                |  |  |  |  |
|                        |                            |                                                                                     |                         | Submit Cancel Request |  |  |  |  |

Once submission is completed, you will receive confirmation like below 🕡 from eCommerce site and to your

email address.

| Delivery Order Request                                                          |                                                                       | × |
|---------------------------------------------------------------------------------|-----------------------------------------------------------------------|---|
| Submitted!<br>For your records, an email acknowledge<br>Delivery Order Request. | ement will be sent to you stating that ONE Shipping has received your |   |
|                                                                                 | Close                                                                 |   |

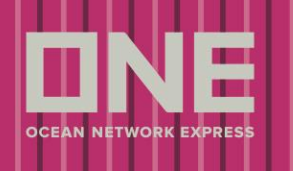

Below template is an acknowledgement email that gets sent to customer once delivery order request is submitted.

| From:                                                | Noreply < <u>noreply@one-line.com</u> >                                                                                                    |  |
|------------------------------------------------------|----------------------------------------------------------------------------------------------------|--|
| То:                                                  | <naresh.maddula@nittsulemo.com></naresh.maddula@nittsulemo.com>                                                                                                    |  |
| Date:                                                | Wed, Apr 29, 2020 at 7:08 PM                                                                                                    |  |
| Subject:                                             | ONE WEB D/O Request Acknowledgement                                                                                                    |  |
|                                                      |                                                                                                    |  |
|                                                      |                                                                                                    |  |
| Dear NITTSU LE                                       | MO INDONESIA LOGISTIK,                                                                                                    |  |
| Dear NITTSU LE                                       | MO INDONESIA LOGISTIK,<br>quest for below shipment(s) has been received by ONE via our website                                                                                           |  |
| Dear NITTSU LE                                       | MO INDONESIA LOGISTIK,<br>quest for below shipment(s) has been received by ONE via our website<br>Booking Number                                                                         |  |
| Dear NITTSU LE                                       | MO INDONESIA LOGISTIK,<br>quest for below shipment(s) has been received by ONE via our website<br>Booking Number<br>TY8AT2189300                                                         |  |
| Dear NITTSU LE                                       | MO INDONESIA LOGISTIK,<br>quest for below shipment(s) has been received by ONE via our website<br>Booking Number<br>TY8AT2189300                                                         |  |
| Dear NITTSU LE                                       | MO INDONESIA LOGISTIK,<br>quest for below shipment(s) has been received by ONE via our website<br>Booking Number<br>TY8AT2189300                                                         |  |
| Dear NITTSU LEI<br>The delivery order re<br>S/N<br>1 | MO INDONESIA LOGISTIK,<br>quest for below shipment(s) has been received by ONE via our website<br>Booking Number<br>TY8AT2189300<br>mase go to http://10.65.225.197/ecom/CUP_HOM_3000.do |  |

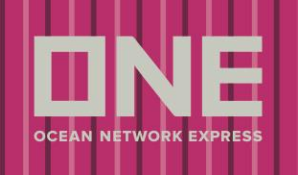

The submitted delivery order request will have a status of "PROCESSING".

| Home Schedule          | Outbound | Inbound          | Track & Trac     | ce Report      | Rate & Tariff         | e-Subscription | VGM         | Service Provider     |             |         |
|------------------------|----------|------------------|------------------|----------------|-----------------------|----------------|-------------|----------------------|-------------|---------|
| Inbound                | • De     | livery Ord       | ler Reque        | est            |                       |                |             |                      |             |         |
| Inbound Master         | D        | elivery Order n  | nay be created   | for multiple B | /Ls                   |                |             |                      |             |         |
| BL Surrender Check     | в        | /L Number        |                  | TY8AT21893     | 00                    |                |             |                      |             |         |
| Arrival Notice         | Plea     | se enter only ti | ne last 12 chara | cters of ONE   | BL number             |                |             |                      | Sear        | rch     |
| Delivery Order         | -        |                  |                  |                |                       |                |             |                      | To          | tal : 1 |
| (Indonesia)            |          | Reques           | it Date R        | lequester ID   | Reque                 | ster Email     | Reques      | ter Company Name     | Status      |         |
| Delivery Order Request | AL O     | NE) 2020-04-2    | 29 18:08 YUI     | NI.NARULITA    | yuni.narulita@one     | line.com       | NITTSU LEMO | D INDONESIA LOGISTIK | PROCESSING  | -       |
| Delivery Order Status  |          |                  |                  |                |                       |                |             |                      |             |         |
|                        |          |                  |                  |                |                       |                |             |                      |             |         |
|                        |          |                  |                  |                |                       |                |             |                      |             |         |
|                        |          |                  |                  |                |                       |                |             |                      |             |         |
|                        |          |                  |                  |                |                       |                |             |                      |             | -       |
|                        | •        |                  |                  |                |                       |                |             |                      |             |         |
|                        |          |                  |                  |                |                       |                |             |                      |             | _       |
|                        | * E      | -mail Address    |                  | yuni.narulita( | ©one-line.com         |                |             |                      |             |         |
|                        | Atta     | ch supporting o  | documents of p   | ayment evide   | nce(i.e., bank transf | er slip) here. |             |                      | Attach F    | ile     |
|                        |          |                  |                  | A              | ttached File Name     |                |             |                      | Action      |         |
|                        |          |                  |                  |                |                       |                |             | Submit               | Cancel Requ | est     |

Please visit <u>Delivery Order Status</u> to view, track, and download the Delivery Orders which you previously submitted a request for.

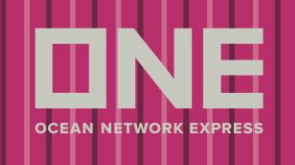

| Home Schedul                  | le O | utbound | Inbound   | Track &  | Trace    | Report | Rate & Tariff    | e-Subscriptio         | n VGM S          | ervice Provider |         |
|-------------------------------|------|---------|-----------|----------|----------|--------|------------------|-----------------------|------------------|-----------------|---------|
| Inbound                       |      | • Del   | ivery Ord | der Stat | tus      |        |                  |                       |                  |                 |         |
| Inbound Master                |      | В       | /L No.    | *        | TY8AT218 | 9300   |                  |                       |                  |                 |         |
| BL Surrender Check            |      |         |           |          |          |        |                  |                       |                  |                 | Search  |
| Arrival Notice                |      |         |           |          |          |        |                  |                       |                  |                 | Total : |
| Delivery Order<br>(Indonesia) | -    |         | B/L No    |          | D/O No   | . 1    | D/O Request Date | D/O Request<br>Status | D/O Release Date | Place of Receip | ot Po   |
| Delivery Order Reque          | est  |         | TY8AT2189 | 9300     | JKTA0058 | 367    | 2020-04-29 18:08 | PROCESSING            |                  | ΤΟΚΥΟ, ΤΟΚΥΟ    | тока 🛎  |
| • Delivery Order Status       | S    |         |           |          |          |        |                  |                       |                  |                 |         |
|                               |      |         |           |          |          |        |                  |                       |                  |                 | -       |
|                               |      |         |           |          |          |        |                  |                       |                  |                 | •       |
|                               |      |         |           |          |          |        | 1 Per            | Page: 50 🔻            |                  |                 |         |

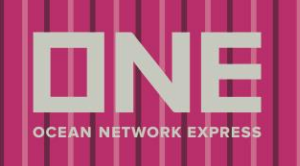

To cancel a delivery order request that has been submitted earlier, 1 select the row(s) of the B/L

number(s) and click [Cancel Request] 12 button. At the Confirm Message prompt, click [Confirm] 13

and the delivery order request(s) of the selected B/L(s) will be cancelled.

The delivery order requests for multiple B/Ls can be selected and cancelled at once.

Please note that you can only cancel a submitted delivery order request (the delivery order status is in 'PROCESSING') if you are the delivery order requestor of the submitted delivery order request of the B/L.

Home Schedule Outbound Inbound Track & Trace Report Rate & Tariff e-Subscription VGM Service Provider

| Inbound                | •   | De   | Delivery Order Request                                          |              |                     |                   |  |  |  |  |  |  |
|------------------------|-----|------|-----------------------------------------------------------------|--------------|---------------------|-------------------|--|--|--|--|--|--|
| Inbound Master         |     | D    | Delivery Order may be created for multiple B/Ls                 |              |                     |                   |  |  |  |  |  |  |
| BL Surrender Check     |     | E    | 3/L Number                                                      | TY8AT2189300 | TY8AT2189300        |                   |  |  |  |  |  |  |
| Arrival Notice         |     | Plea | lease enter only the last 12 characters of ONE BL number Search |              |                     |                   |  |  |  |  |  |  |
| Delivery Order         | -   |      |                                                                 |              |                     |                   |  |  |  |  |  |  |
| (Indonesia)            |     |      | B/L Number                                                      | Vessel       | Est.Time of Arrival | Berthing Terminal |  |  |  |  |  |  |
| Delivery Order Request | (1) | ) 🔽  | TY8AT2189300                                                    | MEMPHIS 026S | 2020-02-01 07:00    |                   |  |  |  |  |  |  |
| Delivery Order Status  |     |      |                                                                 |              |                     |                   |  |  |  |  |  |  |
|                        |     |      |                                                                 |              |                     |                   |  |  |  |  |  |  |
|                        |     |      |                                                                 |              |                     |                   |  |  |  |  |  |  |
|                        |     |      |                                                                 |              |                     |                   |  |  |  |  |  |  |
|                        |     |      |                                                                 |              |                     |                   |  |  |  |  |  |  |

| •                       |                                                                                                  | •                     |  |  |
|-------------------------|--------------------------------------------------------------------------------------------------|-----------------------|--|--|
| * E-mail Address        | yuni.narulita@one-line.com                                                                       |                       |  |  |
| ttach supporting docume | ents of payment evidence(i.e., bank transfer slip) here.                                         | Attach File           |  |  |
|                         | h supporting documents of payment evidence(i.e., bank transfer slip) here.<br>Attached File Name |                       |  |  |
|                         |                                                                                                  | Submit Cancel Dequest |  |  |

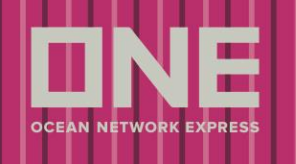

| Home Schedule Out                                                        | bound I            | nbound Track       | & Trace Report                           | Rate & Tariff e-Subscrip            | otion VGM Service Provider     |             |       |  |  |
|--------------------------------------------------------------------------|--------------------|--------------------|------------------------------------------|-------------------------------------|--------------------------------|-------------|-------|--|--|
| Inbound                                                                  | Delive             | ery Order Re       | quest                                    |                                     |                                |             |       |  |  |
| Inbound Master                                                           | Delive             | ry Order may be cr | eated for multiple B/                    | Ls                                  |                                |             |       |  |  |
| BL Surrender Check                                                       | B/L N              | umber              | TY8AT21893                               | TYBAT2189300                        |                                |             |       |  |  |
| Arrival Notice Please enter only the last 12 characters of ONE BL number |                    |                    |                                          |                                     |                                |             |       |  |  |
| Delivery Order                                                           |                    |                    |                                          |                                     |                                | To          | tal:1 |  |  |
| (Indonesia)                                                              |                    | Request Date       | Requester ID                             | Requester Email                     | Requester Company Name         | Status      |       |  |  |
| Delivery Order Request                                                   | AL ONE)            | 2020-04-29 18:08   | YUNINARULITA                             | yuni.narulita@one-line.com          | NITTSU LEMO INDONESIA LOGISTIK | PROCESSING  | *     |  |  |
| Delivery Order Status                                                    |                    |                    |                                          |                                     |                                |             |       |  |  |
|                                                                          |                    | Co                 | nfirm Message                            | ×                                   |                                |             |       |  |  |
|                                                                          |                    | Ar<br>De           | e you sure you wan<br>livery Order Reque | t to cancel the st?                 |                                |             |       |  |  |
|                                                                          | 4                  |                    | (L3                                      | Confirm Cancel                      |                                | •           | *     |  |  |
|                                                                          | * E-mai            | I Address          | yuni.narulitag                           | sone-line.com                       |                                |             |       |  |  |
|                                                                          | Attach su          | pporting document  | ts of payment evider                     | nce(i.e., bank transfer slip) here. |                                | Attach F    | file  |  |  |
|                                                                          | Attached File Name |                    |                                          |                                     |                                |             |       |  |  |
|                                                                          |                    |                    |                                          |                                     | Submit                         | Cancel Requ | est   |  |  |

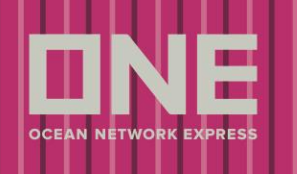

Once cancel request is completed, you will receive confirmation like below 🕡 from eCommerce site and to

your email address.

| Home Schedule Out                                                        | bound Inbound     | Track & Tr      | race Report                              | Rate & Tariff e-Subsc              | ription VGM Service Pro  | vider                                                                                                    |      |  |  |  |
|--------------------------------------------------------------------------|-------------------|-----------------|------------------------------------------|------------------------------------|--------------------------|----------------------------------------------------------------------------------------------------|------|--|--|--|
| Inbound                                                                  | Delivery Or       | der Requ        | Jest                                     |                                    |                          |                                                                                                    |      |  |  |  |
| Inbound Master                                                           | Delivery Order    | mey be create   | ed for multiple B/                       | Ls                                 |                          |                                                                                                    |      |  |  |  |
| BL Surrender Check B/L Number TY8AT2189300                               |                   |                 |                                          |                                    |                          |                                                                                                    |      |  |  |  |
| Arrival Notice Please enter only the last 12 characters of ONE BL number |                   |                 |                                          |                                    |                          |                                                                                                    |      |  |  |  |
| Delivery Order -                                                         |                   | Total : 1       |                                          |                                    |                          |                                                                                                    |      |  |  |  |
| (Indonesia)                                                              | Reque             | st Date         | Requester ID                             | Requester Email                    | Requester Company N      | ame Status                                                                                                    |      |  |  |  |
| Delivery Order Request                                                   | AL ONE) 2020-04   | 29 18:08 Y      | UNINARULITA                              | yuni.narulita@one-line.com         | NITTSU LEMO INDONESIA LI | DGISTIK PROCESSING                                                                                                    |      |  |  |  |
| Delivery Order Status                                                    |                   |                 |                                          |                                    |                          |                                                                                                    |      |  |  |  |
|                                                                          |                   | All se<br>succe | elected Delivery (<br>essfully cancelled | Order Requests are<br>d.           |                          |                                                                                                    | *    |  |  |  |
|                                                                          | •                 |                 |                                          |                                    |                          | , en el construcción de la construcción de la const |      |  |  |  |
|                                                                          | * E-mail Address  | ŝ               | yuni.narulita@                           | one-line.com                       |                          |                                                                                                    |      |  |  |  |
|                                                                          | Attach supporting | documents of    | f payment evider                         | nce(i.e., bank transfer slip) here | 1:/                      | Attach                                                                                                    | File |  |  |  |
|                                                                          |                   |                 | A                                        | ttached File Name                  |                          | Action                                                                                                    |      |  |  |  |
|                                                                          |                   |                 |                                          |                                    | St                       | Ibmit Cencel Requ                                                                                                    | uest |  |  |  |

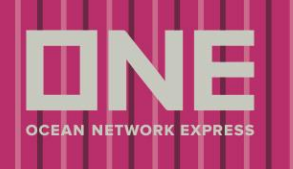

Below template is an acknowledgement email that gets sent to customer once delivery order request is submitted.

| From:                                         | Noreply < <u>noreply@one-line.com</u> >                                                       |  |  |  |  |  |
|-----------------------------------------------|-----------------------------------------------------------------------------------------------|--|--|--|--|--|
| То:                                           | <naresh.maddula@nittsulemo.com></naresh.maddula@nittsulemo.com>                               |  |  |  |  |  |
| Date:                                         | Wed, May 13, 2020 at 5:36 PM                                                                  |  |  |  |  |  |
| Subject:                                      | ONE WEB D/O Cancel Request Acknowledgement                                                    |  |  |  |  |  |
|                                               |                                                                                               |  |  |  |  |  |
| Dear NITTSU LEMO                              | D INDONESIA LOGISTIK,                                                                         |  |  |  |  |  |
| The delivery order required our website here. | est for below shipment(s) has been cancelled. You may submit a new delivery order request via |  |  |  |  |  |
| S/N                                           | Booking Number                                                                                |  |  |  |  |  |
| 1                                             | TY8AT2189300                                                                                  |  |  |  |  |  |
|                                               |                                                                                               |  |  |  |  |  |

To access ONE on-line, please go to http://10.65.225.197/ecom/CUP\_HOM\_3000.do

Thank you for shipping with ONE.

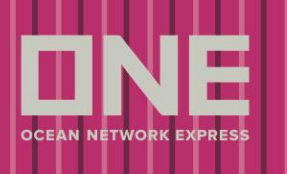

Download

You may submit a new delivery order request if necessary for those B/Ls whereby the previous submitted delivery order requests have been cancelled.

Please visit <u>Delivery Order Status</u> to view, track, and download the Delivery Orders which you previously submitted a request for.

| Home Schedule                 | Outbo | ound | Inbound  | Track & Trace | Report  | Rate & Tariff    | e-Subscriptio         | n VGM           | Service Provider |           |
|-------------------------------|-------|------|----------|---------------|---------|------------------|-----------------------|-----------------|------------------|-----------|
| Inbound                       | •     | Deli | very Orc | ler Status    |         |                  |                       |                 |                  |           |
| Inbound Master                |       | B/L  | . No.    | ▼ TY8AT;      | 2189300 |                  |                       |                 |                  |           |
| BL Surrender Check            |       |      |          |               |         |                  |                       |                 |                  | Search    |
| Arrival Notice                |       |      |          |               |         |                  |                       |                 |                  | Total : 0 |
| Delivery Order<br>(Indonesia) | -     |      | B/L No   | D/O           | No.     | D/O Request Date | D/O Request<br>Status | D/O Release Dat | te Place of Rec  | eipt Por  |
| Delivery Order Request        |       |      |          |               |         |                  |                       |                 | No data w        | as found  |
| Delivery Order Status         |       |      |          |               |         |                  |                       |                 |                  |           |
|                               |       |      |          |               |         |                  |                       |                 |                  |           |
|                               |       |      |          |               |         |                  |                       |                 |                  |           |
|                               |       |      |          |               |         |                  |                       |                 |                  | -         |
|                               |       | •    |          |               |         |                  |                       |                 |                  | • •       |